# **DOKUMENTACE GOOGLE SLUŽBY**

## Přihlášení na Google účet

- a) Otevřu si internetový prohlížeč Google Chrome a v něm stránku https://google.com
- b) V pravém horním rohu je tlačítko "Přihlásit se"

|   | Google                       |            | Gmail Obrázky III Přihlásit se |
|---|------------------------------|------------|--------------------------------|
| ٩ |                              | <b>— !</b> |                                |
|   | Hledat Googlem Zkusím štěstí |            |                                |

c) Pokud byl již v počítači použit někdy nějaký Google účet, objeví se následující obrazovka.

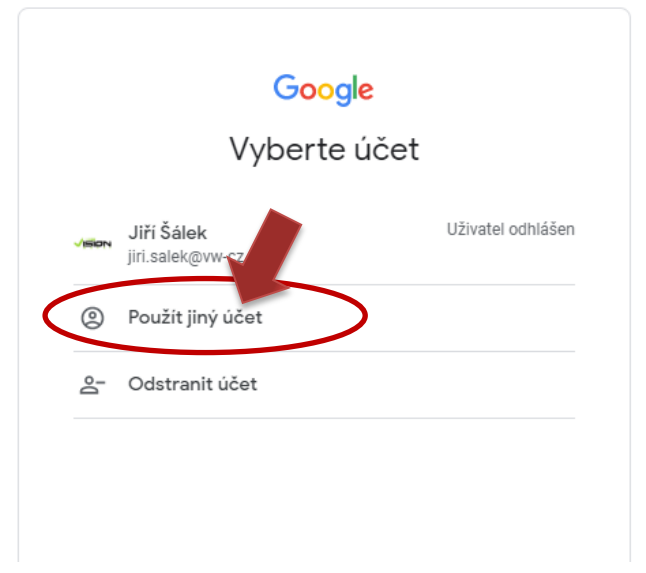

Pokud nevidím svůj účet, kliknu na "použít jiný účet". Pokud vidím svůj účet v seznamu, kliknu na něj.

d) Nyní zadám svůj školní mail s příponou cz na konci a potvrdím tlačítkem "Další"

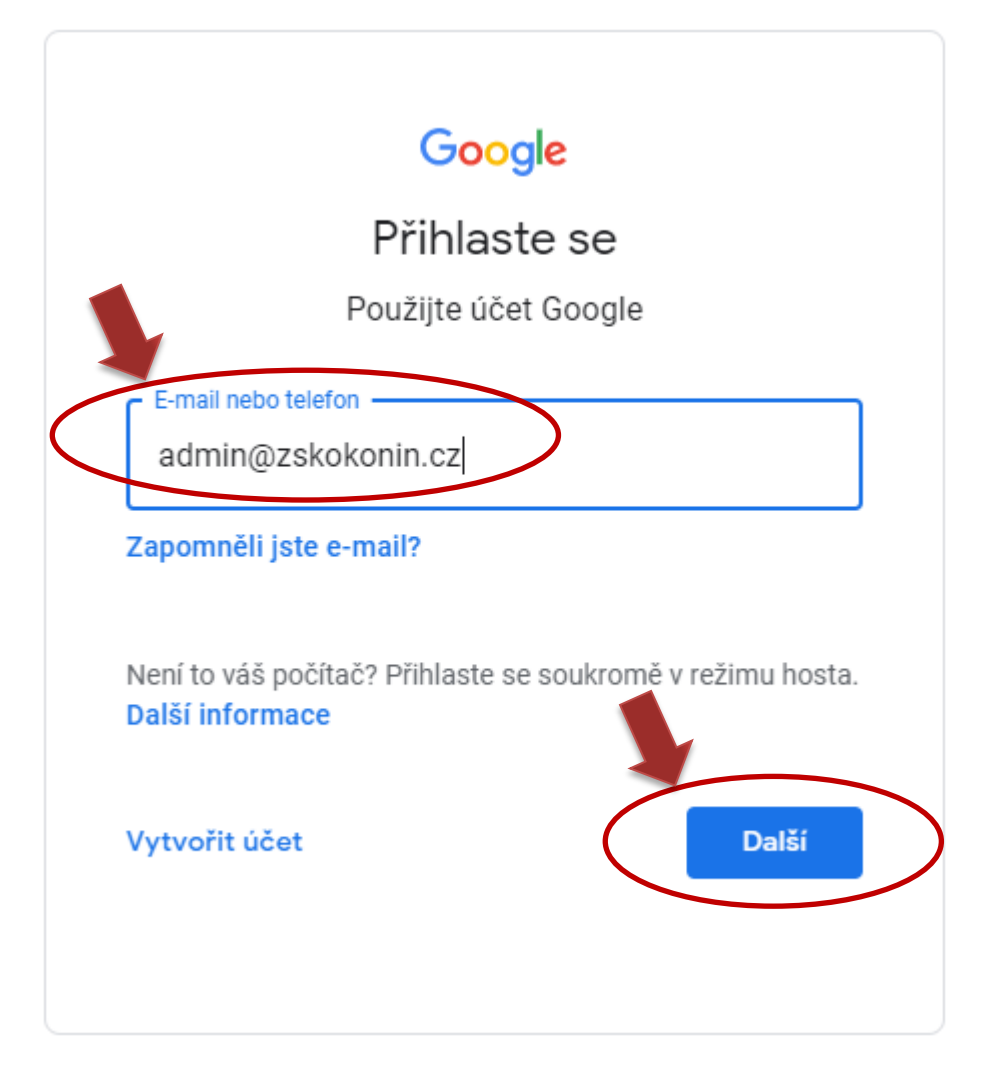

e) Nyní zadám své heslo ke Google účtu a opět potvrdím tlačítkem "Další"

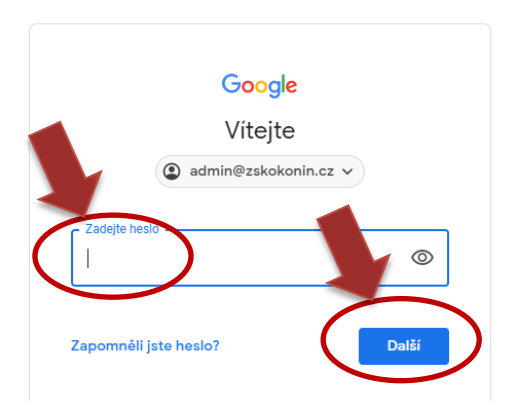

f) Pokud vše proběhlo OK, vrátí mne to na úvodní stránku Google.

# Odhlášení z účtu

Pokud se přihlašuji na svém osobním počítači není nutné se odhlašovat. Na sdíleném počítači se odhlásím kliknutím na bublinu v pravém horním rohu a volně "Odhlásit se".

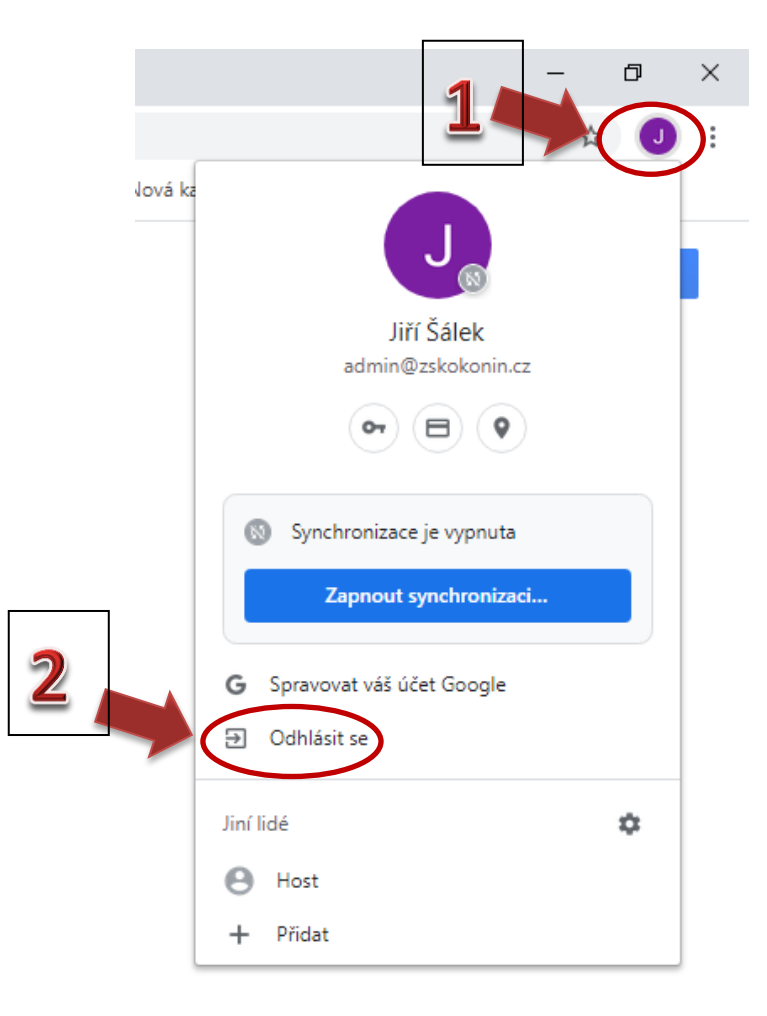

Odhlásit se lze také z jakékoliv Google aplikace, opět kliknutím na bublinu v pravém horním rohu.

# Otevření Google služby

- a) Jsem přihlášen a jsem na úvodní straně google.com
- b) Kliknu na symbol aplikací vpravo nahoře viz. obrázek

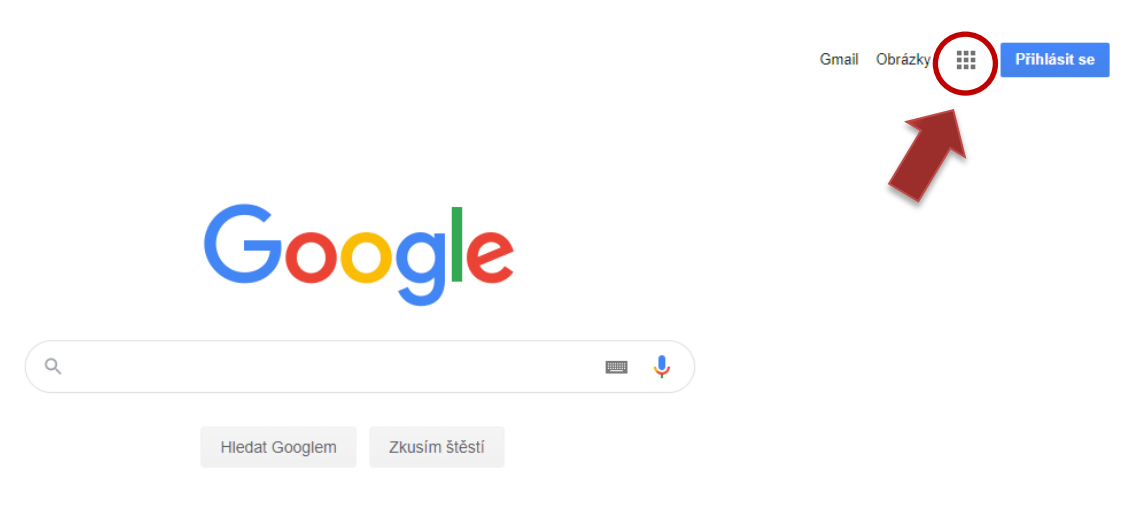

c) Rozbalí se seznam všech Google aplikací. My budeme využívat Gmail, Disk, Kalendář, Dokumenty a Tabulky

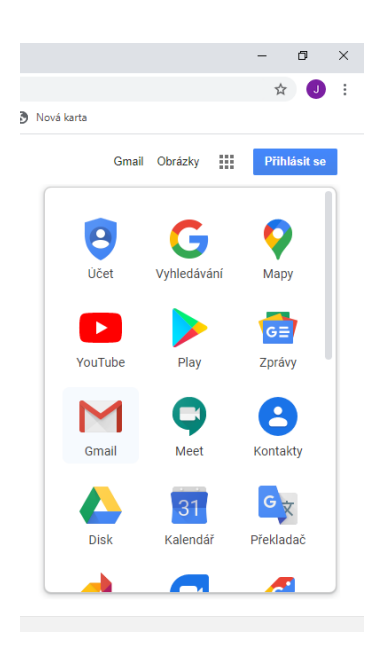

d) Požadovanou službu spustíme kliknutím na příslušnou ikonku.

### Gmail

Tato aplikace slouží pro příjem a odeslání pošty ze školní e-mailové schránky.

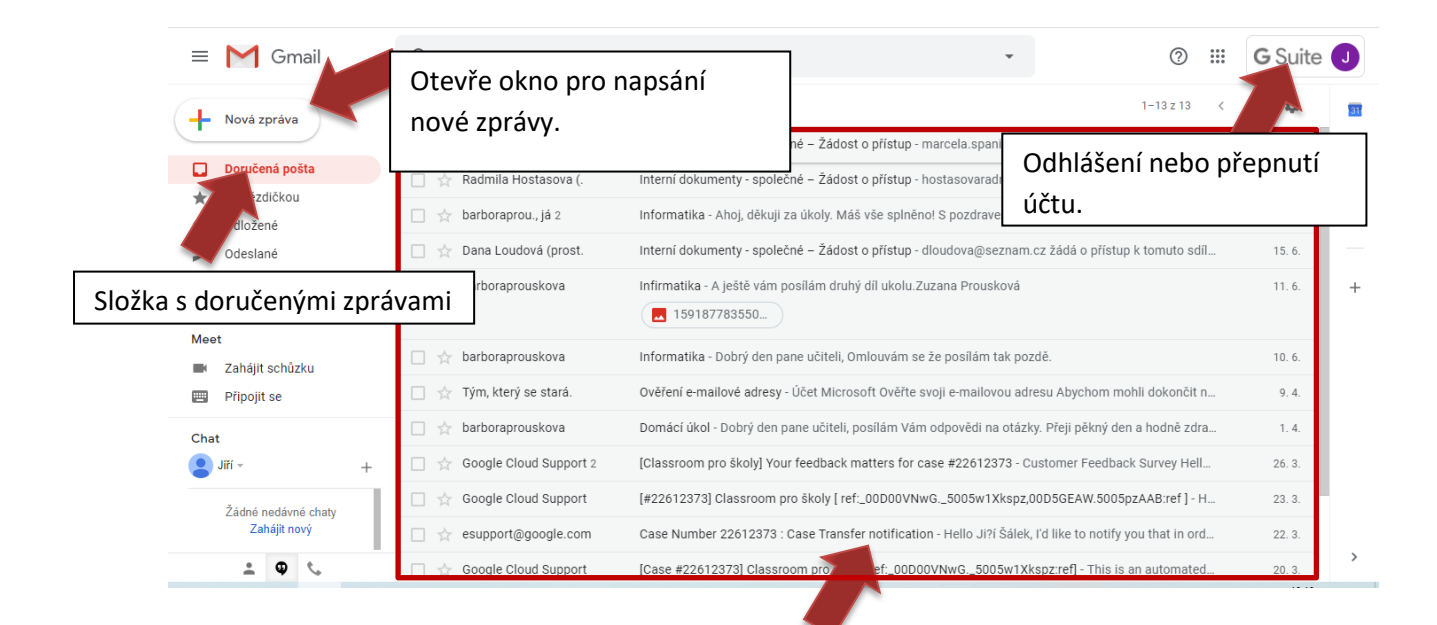

Seznam doručených zpráv. Nepřečtené jsou tučně. Zprávu otevřu kliknutím na její název.

### Napsání nové zprávy

a) Kliknu na "Nová zpráva" viz. obrázek výše

### Otevře se klasický formulář pro posílání zpráv

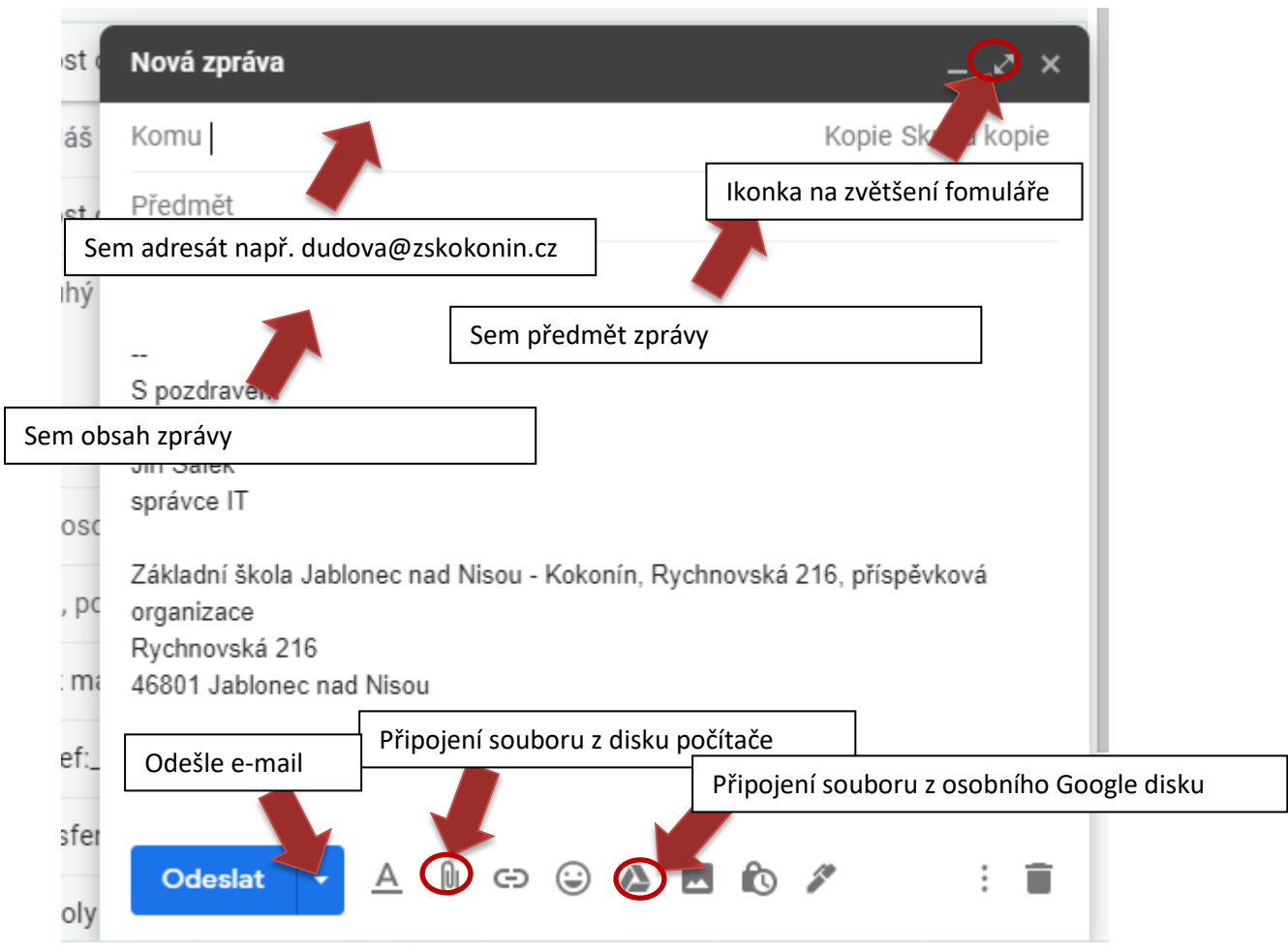

### Odpověď na doručenou zprávu

- a) V seznamu doručených zpráv kliknu na zprávu
- b) Kliknu na ikonku odpovědět viz. obrázek

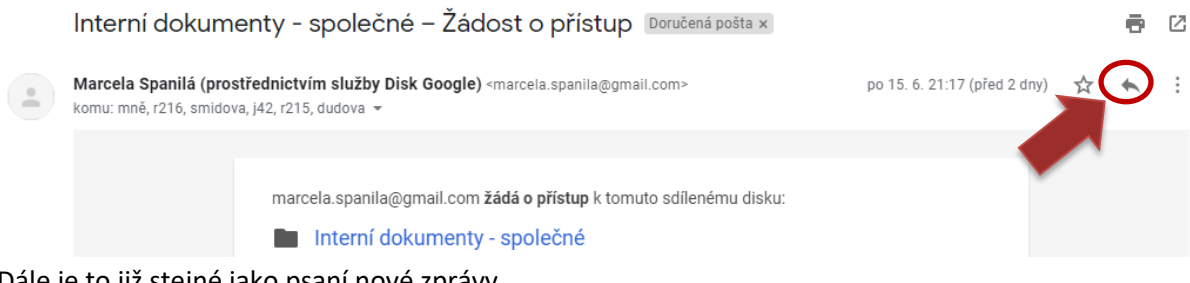

c) Dále je to již stejné jako psaní nové zprávy